## **Instructions for Python Labs**

Based on work by Quetzali Ramirez Guillen

- 1. Creating a Google Colaboratory Notebook
- 2. Generating code with ChatGPT-40 (or any other LLM)
- 3. Running code with Google Colaboratory

## 1. Creating a Google Colaboratory Notebook

1. Open your internet browser, log in to your Google account, and navigate to <u>My Drive - Google</u> <u>Drive</u>. This will take you to your Drive's homepage.

| 4                | Drive                 | Q Search in Drive        |                      |   | 荘                                                                                                    |     |                  | ?            | : ئ     |   |    |
|------------------|-----------------------|--------------------------|----------------------|---|----------------------------------------------------------------------------------------------------|-----|------------------|--------------|---------|---|----|
| +                | New                   | My Drive 🔹               |                      |   |                                                                                                    |     |                  | Ŧ            | ∎ ()    |   | 81 |
| • 🖸              | My Drive              | File type 🔹 People 🔹 Las | t modified 👻         |   |                                                                                                    |     |                  |              |         |   |    |
| · 🖽              | Shared drives         | Puggastad                |                      |   |                                                                                                    |     |                  |              |         | 1 | a  |
| ۰Lo              | Computers             | suggested                |                      |   |                                                                                                    |     |                  |              |         |   | •  |
| 8                | Shared with me        | 😋 Untitled0.ipynb        | 😳 Untitled0.ipynb    |   | X Excel 2023 Attendance tra                                                                                                    |     | co Web So        | raping in Py | thon.ip |   |    |
| 0                | Recent                |                          |                      |   |                                                                                                    |     |                  |              |         |   |    |
| ☆                | Starred               | <b>CO</b>                | <b>CO</b>            |   |                                                                                                    |     |                  | <b>CO</b>    |         |   |    |
| ()               | Spam                  |                          |                      |   |                                                                                                    |     | · · · ·          |              |         |   | +  |
| Ū                | Trash                 |                          |                      |   | and a second second sec |     |                  |              |         |   |    |
| $\bigcirc$       | Storage (78% full)    | You opened just now      | You edited yesterday | D | ana Masalimova edited today                                                                                                    |     | You edited in th | e past week  |         |   |    |
| 156              | .17 GB of 200 GB used | Name 🔨                   |                      |   | Owner                                                                                                    | Las | modified -       | File size    |         |   |    |
| $\left( \right)$ | Get more storage      | .Rproj.user              |                      |   | 🐢 me                                                                                                    | Sep | 27, 2022         | -            | :       |   |    |
|                  |                       | 200326 Backup documents  |                      |   | 🌍 me                                                                                                    | Mar | 26, 2020         | _            | :       |   |    |

2. On the top-left of the website, click on the "+ New" button. This will open a drop-down menu.

| 🛆 Drive                                                                       | Q Search in Drive           |
|-------------------------------------------------------------------------------|-----------------------------|
| • New folder                                                                  | rive -                      |
| File upload  Folder upload                                                    | pe 🔹 People 🔹               |
| <ul> <li>Google Docs</li> <li>Google Sheets</li> <li>Google Slides</li> </ul> | ><br>> Jntitled0.ipynb<br>> |
| Google Forms     More                                                         | , <b>CO</b>                 |
| Storage (78% full)                                                            | You opened just now         |
| 156.17 GB of 200 GB used                                                      | Name 个                      |
| Get more storage                                                              | .Rproj.user                 |
|                                                                               | 200326 Backup docur         |
|                                                                               |                             |

3. At the bottom of the drop-down menu, select "More." This will provide additional options. From these, choose "Google Colaboratory."

| 🔥 Drive                                                                       | Q Search | n in Drive                                                             |                   |
|-------------------------------------------------------------------------------|----------|------------------------------------------------------------------------|-------------------|
| New folder                                                                    | riv      | e •                                                                    |                   |
| File upload                                                                   | be<br>ed | People      Las                                                        | t modified 👻      |
| <ul> <li>Google Docs</li> <li>Google Sheets</li> <li>Google Slides</li> </ul> | > Jnti   | tled0.ipynb                                                            | co Untitled0.ipyn |
| More                                                                          | >        | Google Drawings                                                        | CC                |
| Storage (78% full)                                                            | You ope  | Google My Maps<br>Google Sites                                         | rday              |
| 156.17 GB of 200 GB used                                                      | Name     | Cacoo                                                                  |                   |
|                                                                               |          | <ul><li>Google Apps Script</li><li>Google Colaboratory</li></ul>       |                   |
|                                                                               |          | Google Jamboard       PDF Mergy                                        |                   |
|                                                                               |          | <ul> <li>TeX, LaTex Viewer and</li> <li>+ Connect more apps</li> </ul> | Editor            |

4. You will be directed to a new tab in your browser where you can access an application that allows you to execute Python code in the Colaboratory directly in the browser. It will resemble the following screenshot:

| co           | ▲ Untitled1.ipynb ☆ File Edit View Insert Runtime Tools Help | Comment | 👪 Share       | ¢              | ۲ |
|--------------|--------------------------------------------------------------|---------|---------------|----------------|---|
| :=           | + Code + Text                                                |         | Conr          | ect 👻          | ^ |
| ۹            | •                                                            | ↑ ↓     | 9 <b>Q \$</b> | ; [ <u>]</u> i |   |
| { <i>x</i> } |                                                              |         |               |                |   |
|              |                                                              |         |               |                |   |
|              |                                                              |         |               |                |   |
|              |                                                              |         |               |                |   |

5. Notice the file title at the top-left of the website. Click on the name "Untitled.ipynb" and to rename it —for example to "ScatterPlotAB.ipynb" where AB are your initials.

| C | 0       | ▲ ScatterPlot.ipynb ☆<br>File Edit View Insert Runtime Tools Help <u>All changes saved</u> | 📮 Co | mment                 | *        | Share             | \$  | D |   |
|---|---------|--------------------------------------------------------------------------------------------|------|-----------------------|----------|-------------------|-----|---|---|
| ≔ | +       | Code + Text                                                                                |      |                       | ~        | , RAM ,<br>Disk , |     | ~ |   |
| Q | ✓<br>Os | 0                                                                                          |      | $\uparrow \downarrow$ | <b>e</b> | •                 | i G | : | j |

6. To check that Google Colaboratory is running Python, locate the "Runtime" option in the top row, left half of the screen. Click on it and select "Change runtime type". You should see Python. (This is the default. To change it, pull down the Runtime type menu and save your changes.)

| C            | Ountitled0.ipynb     File Edit View Insert R | untime Tools Help <u>All changes saved</u>                     | Comment             | 👪 Share       | ۵          | D |   |
|--------------|----------------------------------------------|----------------------------------------------------------------|---------------------|---------------|------------|---|---|
| ∷            | + Code + Text                                |                                                                |                     | Conne         | ect 👻      | ^ |   |
| Q            | 0                                            | Change runtime type                                            | $\wedge \downarrow$ | @ <b>Q \$</b> | <u>,</u> î | : | ^ |
| { <i>x</i> } |                                              | Runtime type                                                   |                     |               | _          | _ |   |
|              |                                              | Python 3 👻                                                     |                     |               |            |   |   |
|              |                                              | Hardware accelerator 🧿                                         |                     |               |            |   |   |
|              |                                              | ● CPU ○ T4 GPU ○ A100 GPU ○ V100 GPU                           |                     |               |            |   |   |
|              |                                              | О ТРИ                                                          |                     |               |            |   |   |
|              |                                              | Want access to premium GPUs? Purchase additional compute units |                     |               |            |   |   |
|              |                                              |                                                                |                     |               |            |   |   |
| <>           |                                              | Cancel Save                                                    |                     |               |            |   |   |

## 2. Generating code with ChatGPT-40 (or any other LLM)

- 1. Navigate to ChaptGPT (or any other LLM)
- 2. If you are going to use data in a csv file, make sure you upload the file into the chat (drag and drop the file).
- 3. Prompt ChaptGPT to write python code as "Write python code to ....".

For example, the following screenshot shows the code that chatGPT produced when it was asked to write python code to create a scatter plot of from an uploaded file GiniCO2perCap-22.csv.

```
Copy code
python
import pandas as pd
import matplotlib.pyplot as plt
# Load the CSV file
csv_file = 'GiniCO2perCap-22.csv'
data = pd.read_csv(csv_file)
# Extract Gini2022 and CO2022
gini_2022 = data['gini2022']
co_2022 = data['C02022']
plt.figure(figsize=(10, 6))
plt.scatter(co_2022, gini_2022, alpha=0.7, edgecolors='w', linewidth=0.5)
plt.xlabel('CO2 Emissions per Capita in 2022 (Tonnes)')
plt.ylabel('Gini Index in 2022')
plt.title('Gini Index vs CO2 Emissions per Capita (2022)')
plt.grid(True)
# Show plot
plt.show()
```

4. Copy the code. (Click box at top right corner of black box.)

## 3. Running code with Google Colaboratory

1. Navigate to the Colaboratory. Paste your code into the code box. (Click +Code if it is missing.)

| cc           | Cuntitled1.ipynb ☆     File Edit View Insert Runtime Tools Help | Comment    | 🖧 Share | \$ (       | ۲ |
|--------------|-----------------------------------------------------------------|------------|---------|------------|---|
| :=           | + Code + Text                                                   |            | Conne   | ect 👻      | ^ |
| Q            |                                                                 | <b>↑</b> ↓ | © 🗖 🌣   | <u>,</u> î | - |
| { <i>x</i> } |                                                                 |            |         |            |   |
|              |                                                                 |            |         |            |   |

- 2. Upload your data as a csv file:
  - a. Click on the folder icon in left margin. A "Files" panel will appear at the left

| C            | O Untitled8.ipynb ☆<br>File Edit View Insert Runtime Tools Help |
|--------------|-----------------------------------------------------------------|
| :=           | + Code + Text                                                   |
| Q            | Start coding or generate with AI.                               |
| { <i>x</i> } |                                                                 |
| Сī           |                                                                 |
|              | <                                                               |

b. Drag and drop the file into the "Files" panel.
 warning: Make sure you DO NOT drag and drop the file into the "sample\_data" folder. It should look like this:

| i⊟ Files                               |   | + Code + Text Coj                       |
|----------------------------------------|---|-----------------------------------------|
|                                        |   | <ul> <li>What range of data</li> </ul>  |
|                                        |   | <ul> <li>How frequently a</li> </ul>    |
| [r] 🖬                                  |   |                                         |
| <ul> <li>Image: sample_data</li> </ul> |   |                                         |
| C <del></del> Gini-22.csv              | : | [] #################################### |
|                                        | • | # run differen                          |
|                                        |   | <pre># about the da</pre>               |
|                                        |   | *****                                   |
|                                        |   | <pre>mead_rate.head</pre>               |
|                                        |   | <pre>#mead_rate.tai</pre>               |
|                                        |   | #mead_rate.sha                          |

3. Paste in your code

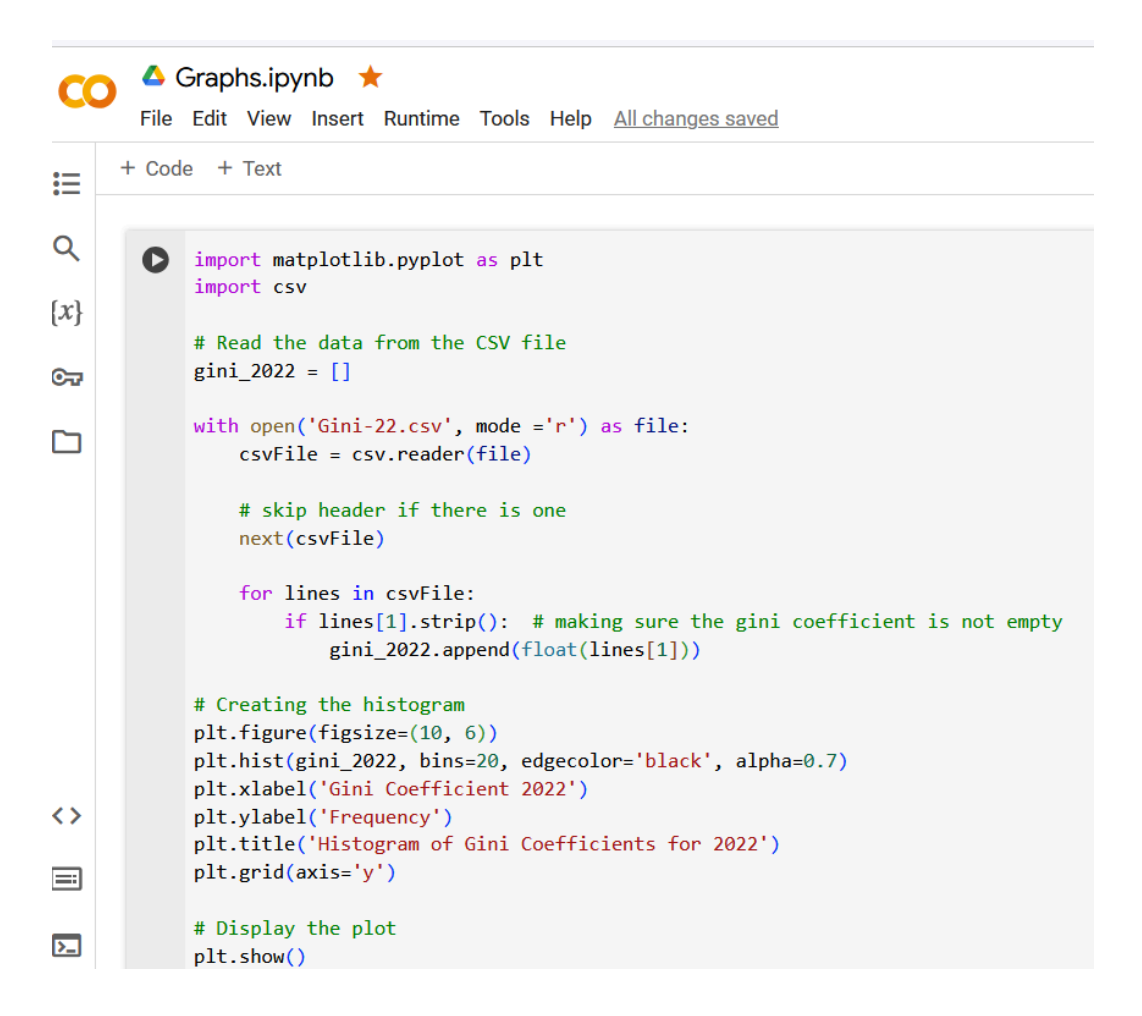

4. To run the code, click on black circle containing white triangle at left end of code box. Output appears below code. Running the GiniCO2perCap-22 Python code gives the following scatterplot.

<u>Note</u>: The units on horizontal axis, CO2 emissions in Tonnes, was *not* given in the file. It happens to be correct (data was from gapminder.org) but easily could have been wrong. You need to check everything!

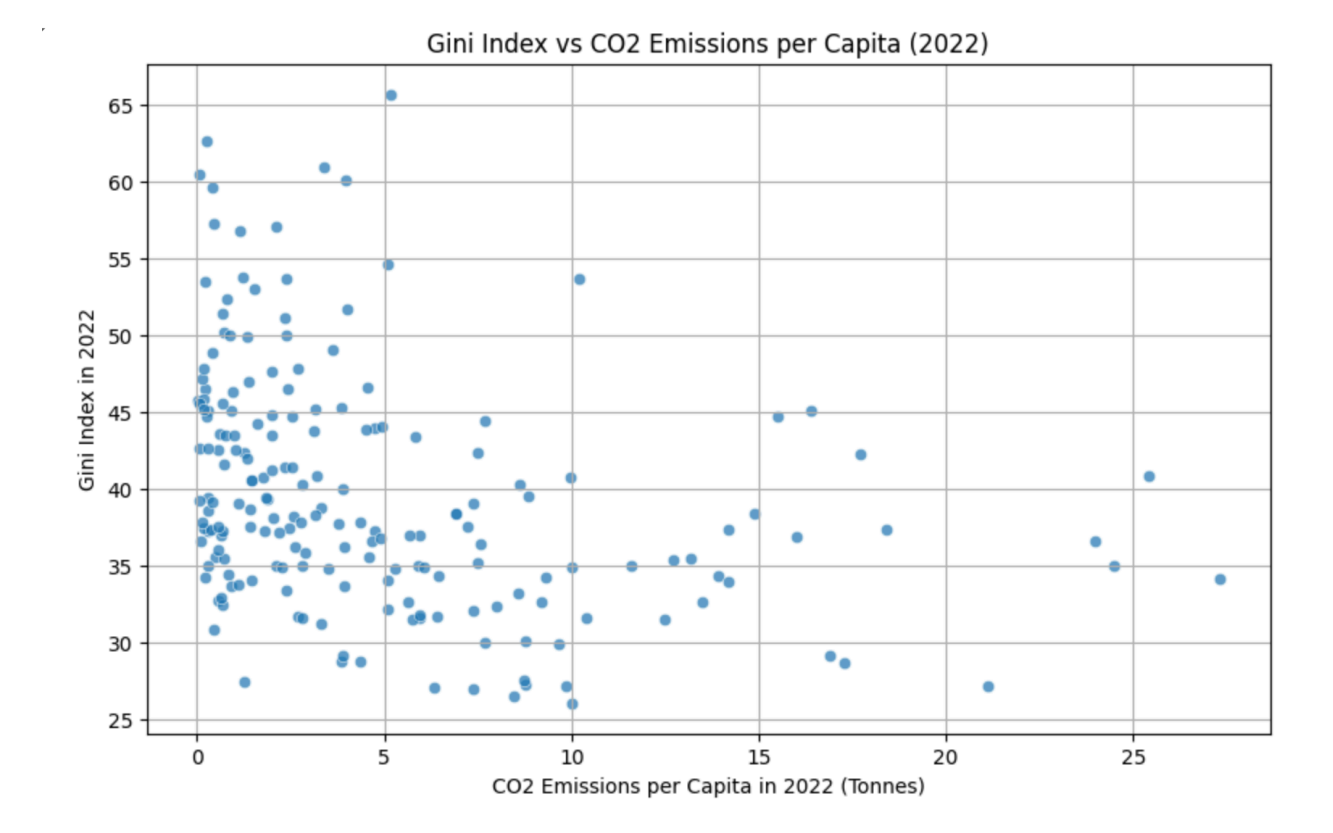